| Se connecter                                                                                                    | Connexion                                                                                                    |
|----------------------------------------------------------------------------------------------------|----------------------------------------------------------------------------------------------------|
| • Se rendre à l'adresse de son blog<br><u>http://lewebpedagogique.com/semcours/</u> ,<br>et cliquer sur <i>Connexion</i> | Connexion<br>Article SS                                                                                                    |
| • Taper son <i>Identifiant</i> , son <i>Mot de passe</i> et cliquer sur <i>Connexion</i>                                 | Lewebpédagogique   Partagez la connaissance !     Identifiant   blog01   Mot de passe   ••••••   •••••   •••••     Se souvenir de moi |
|                                                                                                    | Inscription   Mot de passe oublié ?                                                                                                   |

# Modifier son profil (lors de la première connexion)

- Cliquer sur *son identifiant*
- Dans la page *Profil* 
  - Taper son *Prénom* (nom de famille interdit), éventuellement, choisir un pseudonyme

Nouvel article

Salutations, blog01

• Choisir le *Nom à afficher publiquement* (nom de famille interdit)

| Prénom 🤇                    | Adrien |
|-----------------------------|--------|
| Nom                         |        |
| Pseudonyme (obligatoire)    | blog01 |
| Nom à afficher publiquement | blog01 |
|                             | blog01 |
| Informations de contact     | blog01 |
| ×                           | Adrien |

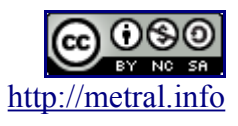

- Modifier le *mot de passe* donné par l'enseignant
- Éventuellement, donner un email personnel (en remplacement de celui de l'enseignant) afin de pouvoir récupérer un mot de passe perdu
- Ne rien changer d'autre
- Ne pas oublier de valider les changements en cliquant sur *Mettre à jour le profil*

| Nouveau mot de passe    | ••••••<br>ci-dessous. Sinon, | Si vous voulez (<br>laissez les champ<br>Veuillez saisir u |
|-------------------------|------------------------------|------------------------------------------------------------|
|                         | Stro                         | ong                                                        |
| Mettre à jour le profil |                              |                                                            |

# Passer de la partie privée <=> à la partie publique

• Depuis la partie privée, cliquer sur Aller sur le site

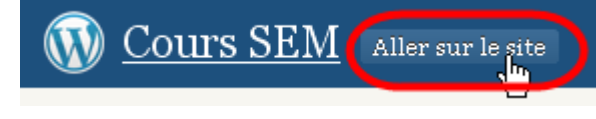

#### ou

• Menu Mes blogs / Nom du Blog

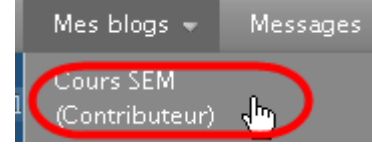

• Depuis la partie publique, cliquer sur *Gérer* 

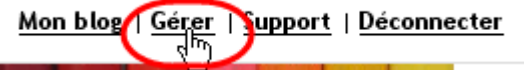

ou

Menu Mes Blogs / Nom du blog / Tableau de bord

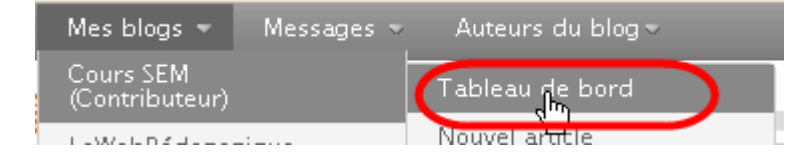

© Stéphane Métral

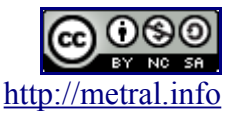

Cours SEM 311 BLOG / oct.09

### Naviguer dans le blog

- La navigation s'effectue de plusieurs façons
  - en parcourant le blog page après page
  - en utilisant les menus
  - en cliquant sur les Tags ou sur les catégories
  - en utilisant le moteur de recherche de la barre latérale.
     Attention, le moteur de recherche du bandeau permet de rechercher dans tous les blogs du site!

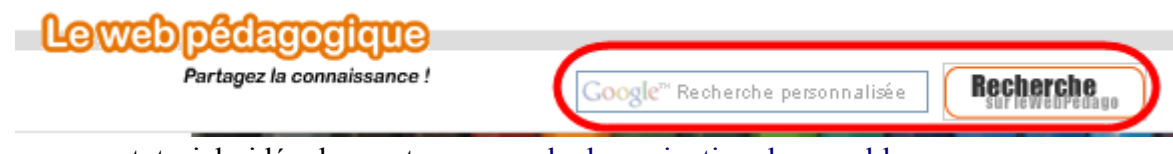

• tutoriel vidéo donnant un exemple de navigation dans un blog

#### Proposer un billet

• Menu, *Mes blogs / nom du blog / Nouvel article* 

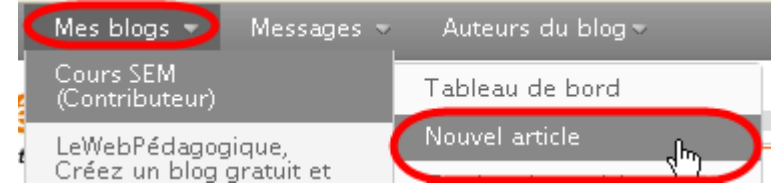

ou (uniquement depuis la partie administrative)

Cliquer sur *Nouvel Article*. Notons, qu'en tant qu'élève (=rôle de contributeur) on ne peut publier directement sur Internet, tout article doit être validé par un enseignant.

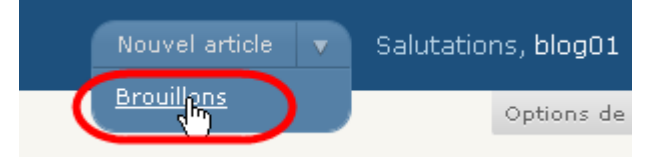

• Notons, qu'en tant qu'élève (=rôle de contributeur) on ne peut publier directement sur Internet, tout article doit être validé par un enseignant.

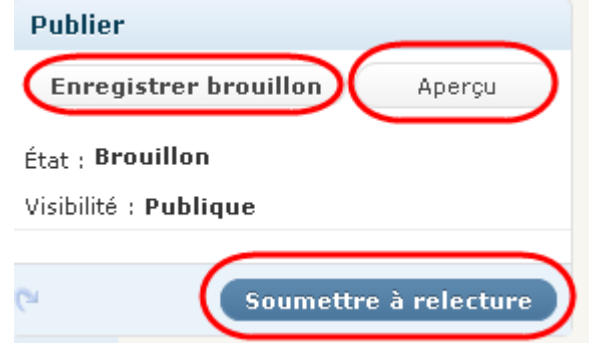

*Enregistrer brouillon* : l'auteur pourra modifier son propre brouillon

*Soumettre à relecture* :l'auteur n'a plus accès à son brouillon

*Aperçu* permet de voir le billet tel qu'il apparaîtra une fois publié

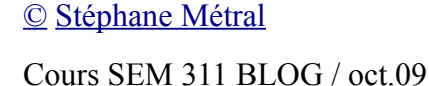

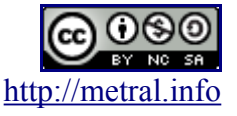

## Formatage d'un article

• D'abord taper le titre, qui sera automatiquement intégré dans l'adresse définitive (permalien)

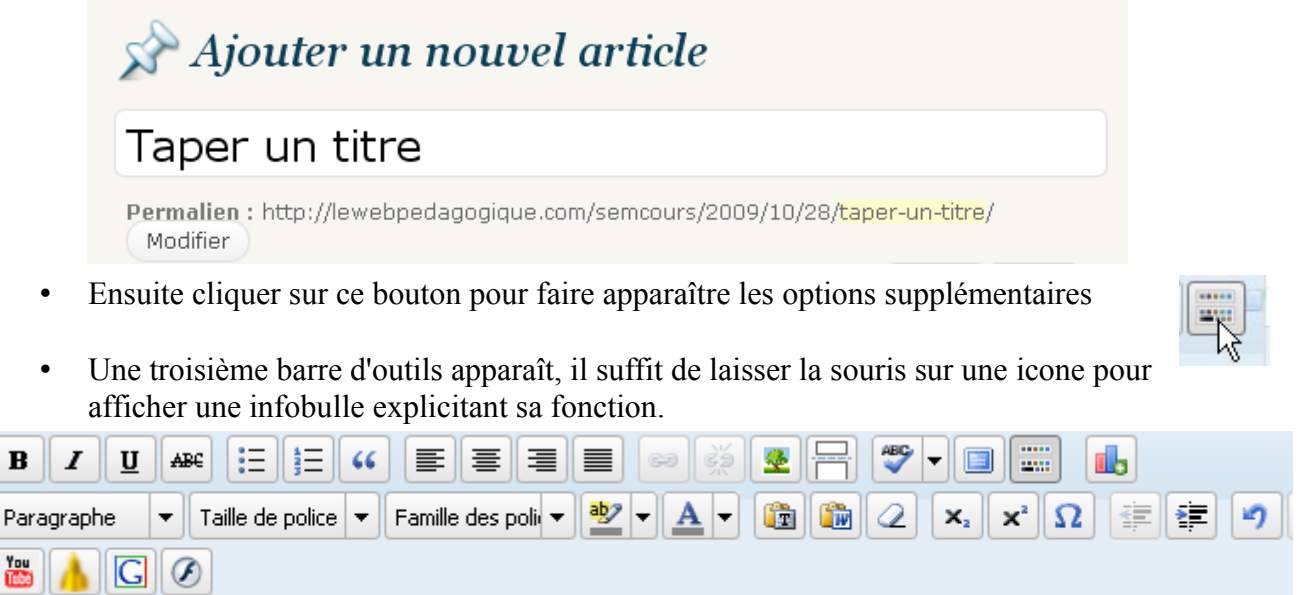

lorsqu'on veut insérer une vidéo, il suffit d'en copier / coller le lien dans la fenêtre qui s'ouvre
 Annonce de la page http://lewebpedagogique.co...

| 0 | المربح<br>Merci d'entrer l'URL de la vidéo YouTube   |  |  |
|---|------------------------------------------------------|--|--|
|   | Exemple : http://www.youtube.com/watch?v=JzqumbhfxRo |  |  |
|   |                                                      |  |  |
|   |                                                      |  |  |

• pour insérer un lien, il faut *sélectionner* du texte, *cliquer* sur l'icone du maillon, *coller* le lien et cliquer sur *Insérer* 

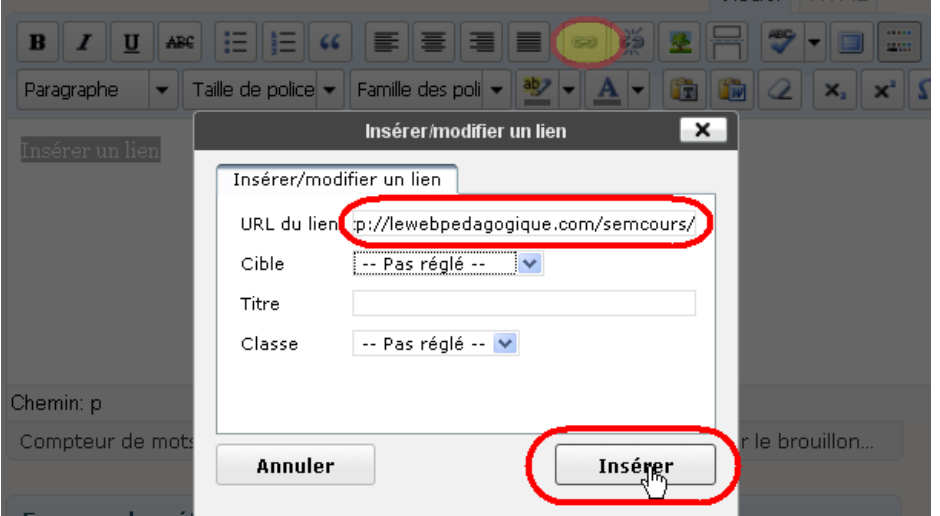

© Stéphane Métral

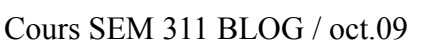